# **Agresso Planering**

Att göra verksamhetsbudget stadsledningsförvaltningen

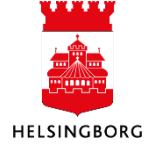

# Innehåll

| 1. Att göra en verksamhetsbudget                           | 2 |
|------------------------------------------------------------|---|
| 1.1 Göra urval för budget                                  | 2 |
| 2. Praktiska funktioner i Agresso Planering                | 4 |
| 2.1 Lägg till, ta bort och kopiera rad                     | 4 |
| 2.2 Ändra rad                                              | 4 |
| 3. Internbudget verksamhet – Personalbudget                | 5 |
| 3.1 Korrigera personaldetaljer                             | 5 |
| 3.2 Hantera löneökning                                     | 6 |
| 3.2.1 Hjälp med att lägga in löneökningsfaktor             | 6 |
| 3.3 Arbeta med periodvärden                                | 7 |
| 3.4 Hantera konteringar                                    | 7 |
| 3.5 Fördelning av personalbudget                           | 8 |
| 4. Internbudget verksamhet – Övriga intäkter och kostnader | 8 |
| 4.1 Kapitalkostnader                                       | 8 |
| 4.2 Jämförelsekolumner                                     | 8 |
| 4.3 Kolumner i budgeten                                    | 8 |
| 4.4 Lägga in verksamhetsbudget                             | 9 |
| 5. Sammanställning av budget                               | 9 |
| 5.1 Klarmarkering                                          | 9 |

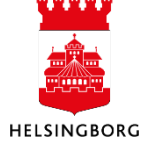

# 1. Att göra en verksamhetsbudget

I Agresso hittar man menyn för verksamhetsbudget under fliken "Planering" och "Mina budgetar och prognoser".

| UNIT4 Agresso     |                                         |                               |
|-------------------|-----------------------------------------|-------------------------------|
| •                 |                                         |                               |
| Meny              |                                         |                               |
|                   | Mina budgetar och prognoser             | Transaktioner                 |
| Din anställning   | Internbudget verks - Personal individ   | Transaktionsregistrering      |
| Tid och utlägg    | Internbudget verks - Övriga int och kos | Registrering top-down         |
| The contraining g | Internbudget verks - Kapital            | Projektbudget                 |
| Personal          | Sammanställning budget totalt           | 🗎 Fråga transaktioner 🛛 👻     |
|                   | A Prognos                               | Serverrapporter 😽             |
| Inköp             | Sammanställning prognos totalt          | Transaktionsinställningar 🗧 🎽 |
|                   | Jämför utfall-budget-prognoser          |                               |
| Projektledning    | Systeminställning                       |                               |
| Kunder och        | Versioner                               | ×                             |
| forsaljning       | Alternativa konteringsregler            | *                             |
| Planering         | Jämförelser                             | *                             |
|                   | Buntar 3                                | *                             |
| Budgetkontroll    | Tidsramar                               | *                             |
|                   | Dariadišnkar                            | ×                             |

Verksamhetsbudgeten består av två olika delbudgetar. De olika delbudgetarna är:

- **Internbudget verks Personal individ** Denna delbudget innehåller endast personalkostnader. Budgeten är uppdelad på individnivå och total personalkostnad räknas fram utifrån lön, sysselsättningsgrad och personalomkostnader (sociala avgifter). Personaluppgifterna läses in från Personec P.
- **Internbudget verks Övriga intäkter och kostnader** Denna delbudget innehåller alla övriga intäkter och kostnader utöver personalkostnader.

### 1.1 Göra urval för budget

Öppna den budget du vill arbeta med. Du kommer nu till en urvalssida där urvalet för vilken budget man vill jobba med görs utifrån koddelen ansvar. Vill man arbeta med ett specifikt ansvar lämnar man rutan för relation tom och fyller i ansvaret i rutan för sökkriterier. Kan man inte ansvarskoden går den att söka fram genom att klicka på den blå knappen vid sidan om rutan.

| 10 Internbudget verk           | s - Övriga int och kost | nader 🗙      |       |
|--------------------------------|-------------------------|--------------|-------|
| _                              | 5                       |              |       |
|                                |                         |              |       |
| valskriterier                  |                         |              |       |
|                                |                         |              |       |
| IBV2017 - Internbudget v       | erksamhet 2017          |              | *     |
|                                |                         |              |       |
|                                |                         |              |       |
| Urvalskriterier                |                         |              |       |
| Bunt                           |                         |              |       |
| Inställningar för registrering | OVRDRIFT                |              |       |
|                                | Övriga driftskostnader  |              |       |
| -                              | Relation                | Sökkriterier |       |
| A                              |                         |              |       |
| Ansvar                         | •                       |              | 100 B |

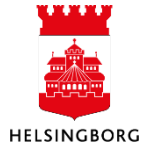

Vill man istället göra urvalet utifrån en relation till koddelen ansvar, till exempel på enhets- eller avdelningsnivå kan man fylla i den via rullgardinsmenyn på relation.

Välj till exempel Avdelning, gå till rutan för sökkriterier, tryck på den blå knappen och sedan på Sök. Välj sedan den avdelning som du vill budgetera på bland sökresultaten.

| <b>NIT4</b> Agresso     |                                |              | •• |
|-------------------------|--------------------------------|--------------|----|
| 10 Internbudge          | t verks - Övriga int och kostr | ader ×       |    |
|                         |                                |              |    |
| Irvalskriterier         |                                |              |    |
|                         |                                |              |    |
| Version                 | ident verksambet 2017          |              | -  |
| IBV2017 - Internot      | luget verksammet 2017          |              |    |
|                         |                                |              |    |
| Urvalskriterier         |                                |              |    |
| Bunt                    |                                |              |    |
| bunc market             |                                |              |    |
| Installningar for regis | Övriga driftskostnader         |              |    |
|                         |                                |              |    |
| -                       | Relation                       | Sökkriterier |    |
| Ansvar                  | -                              |              |    |
| Ladda                   | Användare                      |              |    |
|                         | Avdelning/Chefsområde          |              |    |
|                         | Enhet/Skola                    |              |    |
|                         | Grupp/Team                     |              |    |
|                         | Övergripande område            |              |    |
|                         | Resursnummer                   |              |    |
|                         | Verksamhet                     | ×            |    |
|                         |                                |              |    |

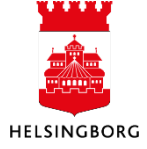

# 2. Praktiska funktioner i Agresso Planering

### 2.1 Lägg till, ta bort och kopiera rad

|     | Zoom      | Budgetk   | to Kor     | nto(T)    | Budget      | Årsbudget     | Per.nyckel | Komment      | tar Autokod          | Status | Aktivitet           | Projekt | Obj |
|-----|-----------|-----------|------------|-----------|-------------|---------------|------------|--------------|----------------------|--------|---------------------|---------|-----|
|     | <u>ع</u>  | B3        | Intäkte    | r         | -450 000    | 0             |            |              |                      |        | 162 (Donationer)    |         |     |
|     | 9         | B7        | Övriga     | kostna    | 20 000      | 0             |            |              |                      |        | 104 (Arvoden)       |         |     |
|     | ٩         | B7        | Övriga     | kostna    | 100 000     | 0             |            |              |                      |        | 107 (Konsulter)     |         |     |
|     | 9         | B7        | Övriga     | kostna    | 20 000      | 0             |            |              |                      |        | 110 (Annonser, Tryc |         |     |
|     |           | B7        | Övriga     | kostna    | 2 000       | 0             |            |              |                      |        | 158 (Ospecificerat) |         |     |
|     | ٩         | B7        | Övriga     | kostna    | 55 000      | 0             |            |              |                      |        | 237 (Adm kontorstj  |         |     |
|     |           |           |            |           |             |               |            |              |                      |        |                     |         |     |
|     |           |           |            |           |             |               |            |              |                      |        |                     |         |     |
|     |           |           |            |           |             |               |            |              |                      |        |                     |         |     |
|     |           |           |            |           |             |               |            |              |                      |        |                     |         |     |
|     |           |           |            |           |             |               |            |              |                      |        |                     |         |     |
|     |           |           |            |           |             |               |            |              |                      |        |                     |         |     |
|     |           |           |            |           |             |               |            |              |                      |        |                     |         |     |
|     |           |           |            |           |             |               |            |              |                      |        |                     |         |     |
|     |           |           |            |           |             |               |            |              |                      |        |                     |         |     |
|     |           |           |            |           |             |               |            |              |                      |        |                     |         |     |
|     |           |           |            |           |             |               |            |              |                      |        |                     |         |     |
| Σ   | _         |           |            |           | -253 000    | 0             |            |              |                      |        |                     |         |     |
| Läg | gg till 📘 | Ta bort K | opiera rad | Ändra rad | Lägg till b | unt 🛛 Ändra v | ärden Dis  | tribuera 🛛 🖌 | terställ till origin | nal    |                     |         |     |

Under budgetraderna hittar man funktioner för att lägga till rad, ta bort rad eller kopiera rad.

Vill man lägga till en ny rad trycker man på Lägg till.

Vill man kopiera en rad eller ta bort en rad måste man först markera raden/raderna och sedan trycka Ta bort eller Kopiera rad.

### 2.2 Ändra rad

Ska man ändra värdet på mer än en rad till samma värde kan man använda sig av "Ändra rad"

| Σ                                      | -253 000          | 0            |      |
|----------------------------------------|-------------------|--------------|------|
| Lägg till Ta bort Kopiera rad Ändra ra | ad Lägg till bunt | Ändra värden | Dist |

Om man till exempel vill klarmarkera alla raderna samtidigt kan detta vara en smart funktion.

Markera då de raderna du vill ändra värde på och tryck på Ändra rad. En ny ruta dyker upp och där väljer du vilken kolumn du vill ändra ett värde i, sedan tabbar du ur rutan. I det nya fältet som dyker upp väljer du vilket värde du vill ändra till på de markerade raderna. Sedan trycker du OK.

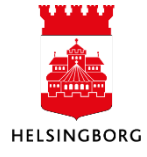

| Kolumn Status -     | Nytt värde |      |   |  |
|---------------------|------------|------|---|--|
| Mer OK Avbryt Rensa |            | KLAR | ~ |  |
| Curina kasta 20     | 0.000      | 0    |   |  |

Denna funktion fungerar för alla kolumnerna som man ska fylla i och kan spara en hel del tid i budgetarbetet.

# 3. Internbudget verksamhet – Personalbudget

En viktig del när man arbetar med sin personalbudget är att se till att rätt uppgifter blivit inläst från Personec P. Det som bör kontrolleras är följande:

- Att de anställdas personalkostnader belastar rätt ansvar
- Att sysselsättningsgraden är korrekt
- Att månadslönen och eventuella lönetillägg är korrekta

| Urvalski | riterier  | Transaktio       | ner            |            |            |            |           |              |         |            |               |                |                |        |            |          |           |           |
|----------|-----------|------------------|----------------|------------|------------|------------|-----------|--------------|---------|------------|---------------|----------------|----------------|--------|------------|----------|-----------|-----------|
| Version  | IBV       | /2017 - Internbu | dget verksamhe | 👻 Bunt     |            |            |           | Välj alla ra | der     |            |               | Visa underore  | lnade transakt | ioner  |            |          |           |           |
| ☆ Urv    | alskrite  | erier            |                |            |            |            |           |              |         |            |               |                |                |        |            |          |           |           |
| Ansva    | r: Stifte | lser och donatio | ner (1108)     |            |            |            |           |              |         |            |               |                |                |        |            |          |           |           |
| × Gra    | fick nr   | esentation       |                |            |            |            |           |              |         |            |               |                |                |        |            |          |           |           |
| v ara    | marc pro  | cocntation       |                |            |            |            |           |              |         |            |               |                |                |        |            |          |           |           |
| Z        | oom       | Namn/Rad-id      | Födelsedat/A   | Befattning | Anst.grupp | Per.       | Syss.grad | Heltidslön   | Tillägg | Löneökn.fa | Årslön exkl s | Årslön inkl so | Kommentar      | Status | Fördelning | Autokod  | Budgetkto | Aktivitet |
|          | ٩         | SVEN SVEN        | 19800101-1     | EKONOMIAS  | MÅNAVL BG  | HELÅR (Hel | 100       | 24 000       | 1 000   | 100,00     | 300 000       | 421 192        |                |        | 100        | PO11-TOM | B7        | 101       |
|          | ٩         | LISA ERIKSS      | 19800202-2     | EKONOMIAS  | MÅNAVL BG  | HELÂR (Hel | 75        | 25 000       | 0       | 100,00     | 225 000       | 315 894        |                |        | 100        | PO11-TOM | B7        | 101       |
|          | ٩         | KARL PERS        | 19800303-3     | TEAMCHEF   | MÂNAVL BG  | HELÂR (Hel | 100       | 35 000       | 0       | 100,00     | 420 000       | 589 669        |                |        | 100        | PO11-TOM | B7        | 101       |
|          | ۹.        | LENA NILSS       | 19800404-4     | VERKSAMH   | MÅNAVL BG  | HELÂR (Hel | 100       | 30 000       | 0       | 100,00     | 360 000       | 505 430        |                |        | 100        | PO11-TOM | B7        | 101       |

## 3.1 Korrigera personaldetaljer

Skulle något på vara fel i den inlästa personalbudgeten klickar man på raden man vill korrigera och ändrar värdet. Till exempel om inte sysselsättningsgraden stämmer eller om man vet att något kommer att förändras under kommande år.

Man kan också lägga till nyrekryteringar oavsett om de är klara eller ej och lägga in en uppskattad lön. Klicka då på "Lägg till" och fyll i de uppgifterna som ni känner till. Se till att följande kolumner innehåller rätt värden:

- **Per. (periodisering):** HELÅR
- **Autokod:** PO11-TOM\_65 (om den anställda är 65 år eller yngre) eller PO11-FROM\_66 (om den anställda är 66 år eller äldre)
- Budgetkto: B7

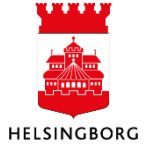

### 3.2 Hantera löneökning

Normalt sker lönerevisionen under våren och ny lön gäller från 1 april. Här kan man lägga in en löneökningsfaktor i budgeten per individnivå för att räkna upp personalbudgeten. Denna korrigering gör man i kolumnen "Löneökn. Faktor".

| .grad | Heltidslön | Tillägg | Löneökn.fa | Årslön exkl s | Årslön inkl so |
|-------|------------|---------|------------|---------------|----------------|
| 100   | 24 000     | 1 000   | 100,00     | 300 000       | 421 19         |
| 75    | 25 000     | 0       | 100,00     | 225 000       | 315 89         |
| 100   | 35 000     | 0       | 100,00     | 420 000       | 589 66         |
| 50    | 30 000     | 0       | 100,00     | 180 000       | 275 37         |
| 58    | 32 000     | 0       | 100,00     | 224 000       | 294 35         |
|       |            |         |            |               |                |

Beräkningen utgår från procent där 100,00 är förprogrammerat. Detta innebär ingen ökning.

Vill man fördela ut en generell löneökning om 2% ska värdet i kolumnen ändras till 102,00. För 2,5% löneökning ändras värdet till 102,50 osv.

För att inte behöva göra detta för varje individ kan man använda sig av funktionen "Ändra rad". Markera alla rader där du vill ha samma löneökningsfaktor, klicka sedan på "Ändra rad". Välj kolumnen "Löneökn.faktor", tabba ur rutan och ange nytt värde för Löneökningsfaktorn. Tryck sedan Ok.

Se även punkt 2.2 Ändra rad.

#### Obs! Tänk på att löneökningsfaktorn avser helår och inte enbart perioden aprildecember.

#### 3.2.1 Hjälp med att lägga in löneökningsfaktor

Vill man ha hjälp med att lägga in en generell löneökningsfaktor på alla medarbetare på ett eller flera ansvar, samt få korrekta periodvärden kan man höra av sig angående detta till SLFs budgetadministratör, Stefan Månsson.

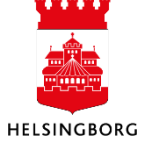

### 3.3 Arbeta med periodvärden

Under budgetraderna finns ett fält som heter Periodvärde, detta fält visar hur en budgetrad är periodiserad. Genom att korrigera Sysselsättningsgraden i detta fält per månad kan man korrigera en anställning. Till exempel om en nyrekrytering beräknas börjar den 1 juni så vill man inte budgetera för perioden januari till maj.

| Period | Fördelning | Syss.grad | Heltidslön | Tillägg | Löneökn.faktor | Årslön  |  |
|--------|------------|-----------|------------|---------|----------------|---------|--|
| 201701 | 100        | 0         | 32 000     | 0       | 100,00         | 0       |  |
| 201702 | 100        | 0         | 32 000     | 0       | 100,00         | 0       |  |
| 201703 | 100        | 0         | 32 000     | 0       | 100,00         | 0       |  |
| 201704 | 100        | 0         | 32 000     | 0       | 102,00         | 0       |  |
| 201705 | 100        | 0         | 32 000     | 0       | 102,00         | 0       |  |
| 201706 | 100        | 100       | 32 000     | 0       | 102,00         | 32 640  |  |
| 201707 | 100        | 100       | 32 000     | 0       | 102,00         | 32 640  |  |
| 201708 | 100        | 100       | 32 000     | 0       | 102,00         | 32 640  |  |
| 201709 | 100        | 100       | 32 000     | 0       | 102,00         | 32 640  |  |
| 201710 | 100        | 100       | 32 000     | 0       | 102,00         | 32 640  |  |
| 201711 | 100        | 100       | 32 000     | 0       | 102,00         | 32 640  |  |
| 201712 | 100        | 100       | 32 000     | 0       | 102,00         | 32 640  |  |
| Σ      | 1 200      | 700       | 384 000    | 0       | 1 218,00       | 228 480 |  |
|        |            |           |            |         |                |         |  |

Klicka på den rad som ska korrigeras och ändra värdet. Värdet ska vara 100 i en period om där ska finnas ett värde i perioden.

### 3.4 Hantera konteringar

Vill man budgetera en personalkostnad på annan kontering än den förprogrammerade kan man ändra konteringen på respektive rad.

Obs! Ändringar i kontering av personalkostnader måste meddelas till HR-servicecenter för att hamna rätt i utfallet under året.

|   | Budgetkto | Aktivitet | Projekt | Objekt |
|---|-----------|-----------|---------|--------|
| · | B7 💼      | 101 🔜     | •       | -      |
|   | B7        | 101       |         |        |
|   | B7        | 101       |         |        |
|   | B7        | 101       |         |        |
|   | B7        | 101       |         |        |

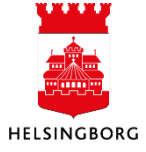

### 3.5 Fördelning av personalbudget

I kolumnen fördelning är förslagsvärdet 100. Det innebär att 100% av individens personalkostnad läggs på denna konteringen. Man kan välja att lägga till ytterligare en rad på detta eller ett annat ansvar om personalkostnaderna ska delas på en annan kontering. Sedan fyller man i rätt procentfördelning i kolumnen.

| Status | Fördelning | Autokod          | Budget |
|--------|------------|------------------|--------|
| -      | 100        | PO11-TOM_65 (F 👻 | B7     |
|        | 100        | PO11-TOM_65 (PO  | B7     |
|        | 100        | PO11-TOM_65 (PO  | B7     |
|        | 100        | PO11-TOM_65 (PO  | B7     |
|        | 100        | PO11-TOM_65 (PO  | B7     |
|        |            |                  |        |

# 4. Internbudget verksamhet – Övriga intäkter och kostnader

#### 4.1 Kapitalkostnader

Läses in utifrån det som finns konterat på respektive ansvar i anläggningsregistret. Denna rad ska inte ändras om inte nyinvesteringar kommer att göras under året.

#### 4.2 Jämförelsekolumner

För att underlätta budgetarbetet har en jämförelsekolumn med föregående års budget lagts in.

### 4.3 Kolumner i budgeten

| Zoom     | Budgetkto | Konto(T)     | Budget   | Årsbudget | Per.nyckel | Kommentar | Autokod | Status | Aktivitet     | Projekt | Objekt | Rad-id |
|----------|-----------|--------------|----------|-----------|------------|-----------|---------|--------|---------------|---------|--------|--------|
| ٩        | B3        | Intäkter     | -450 000 | 0         | Ŧ          |           | •       | •      | 162 (Dona 👻   | -       | •      |        |
| ٩        | B7        | Övriga kostn | 20 000   | 0         |            |           |         |        | 104 (Arvoden) |         |        |        |
| ٩        | B7        | Övriga kostn | 100 000  | 0         |            |           |         |        | 107 (Konsult  |         |        |        |
| <u>ع</u> | B7        | Övriga kostn | 20 000   | 0         |            |           |         |        | 110 (Annons   |         |        |        |
| <u>ع</u> | B7        | Övriga kostn | 2 000    | 0         |            |           |         |        | 158 (Ospecifi |         |        |        |
| ٩        | B7        | Övriga kostn | 55 000   | 0         |            |           |         |        | 237 (Adm ko   |         |        |        |

- **Budgetkto** Här anges om raden avser en intäkt eller en kostnad. B3 = intäkt och B7= kostnad.
- Budget Jämförelsekolumn med föregående års budget.
- Årsbudget Budgeten för kommande budgetår. Detta är denna rad som ska fyllas i. Avrundning till hela tusental ska ske men beloppen skrivs ut i kronor (se exempel ovan). Intäkter skrivs med minus (-) framför och kostnader utan tecken framför.
- **Per.nyckel** Vilken periodisering man vill ha på raden. "HELÅR" ska tillämpas på alla rader förutom för personalkostnad där vi använder "LÖN 11 MÅN"
- **Kommentar** Här kan man skriva en kommentar för budgetraden. Syns endast i budgetrapporter i Agresso.
- Autokod Används endast i personalbudget.
- **Status** Här görs klarmarkering när en rad är färdig. Alla rader måste vara klarmarkerade vid deadline för budgetarbetet.

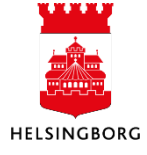

- Aktivitet Koddelen aktivitet. Ska anges.
- **Projekt** Koddelen projekt.
- **Objekt** Koddelen objekt.
- **Rad-id** Används om man vill ha två rader med samma kontering men olika kommentarer. Numrera då raderna med 1, 2, 3 osv.

#### 4.4 Lägga in verksamhetsbudget

Vill man lägga in nya värden för året på raderna med jämförelsekolumner för föregående års budget kan man klicka på den rad man vill ändra och lägga till ett värde.

För att skapa en ny budgetrad klickar man på Lägg till rad och fyller sedan i om det är en intäkt eller en kostnad. Sedan anger man önskar belopp och övriga obligatoriska uppgifter samt en kontering för budgetraden.

## 5. Sammanställning av budget

| UNIT4 Agresso   |                                         |   |
|-----------------|-----------------------------------------|---|
|                 |                                         |   |
| Meny            |                                         |   |
| <b>A</b>        | Mina budgetar och prognoser             | т |
| Din anställning | Internbudget verks - Personal individ   | 4 |
|                 | Internbudget verks - Övriga int och kos | A |
| Tid och utlägg  | Internbudget verks - Kapital            | Ø |
|                 | Sammanställning budget totalt           |   |
| Personal        | A Prognos                               |   |
|                 | Sammanställning prognos totalt          |   |
| Inköp           | Jämför utfall-budget-prognoser          |   |
| Projektledning  | Fasta register                          | s |
|                 | ■ Periodiseringar                       |   |
| försäljning     | Avskrivning V                           |   |
|                 | Pris V                                  |   |
| Planering       | Autobokföring                           |   |

För att stämma av budgeten använder man sig av rapporten Sammanställning budget totalt. Då får man en rapport över de båda delbudgetarna "Personal" och "Övriga intäkter och kostnader" med en summering av totalen.

Det är viktigt att man stämmer av så att man håller sig till angiven budgetram inom varje avdelning.

Urval går att göra på olika relationer till ansvar, till exempel avdelning eller enhet. Men det går också att skriva in ett specifikt ansvar. Var noga med att det är rätt budgetår ni stämmer av.

#### 5.1 Klarmarkering

När budgeten är klar och avstämd är det viktigt att man klarmarkerar alla raderna i respektive budget. Detta ska vara gjort när deadline för arbetet med internbudget har passerat.

För att klarmarkera ändrar man värdet i kolumnen Status till "Klar" för varje rad. Eller kan man använda sig av funktionen Ändra rad, se punkt 2.2.

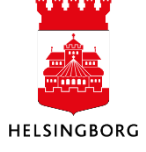